# Instructions for adding Metropics Radio to your Sonos System using your computer

March 2025

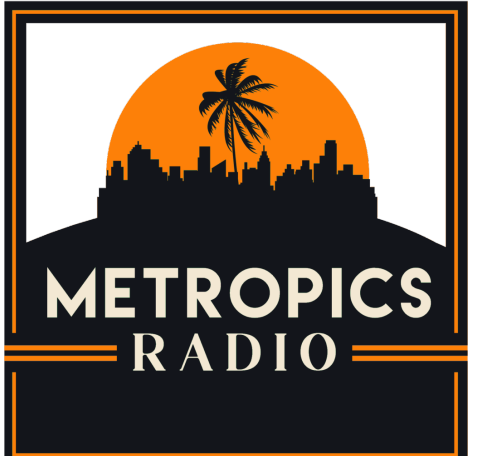

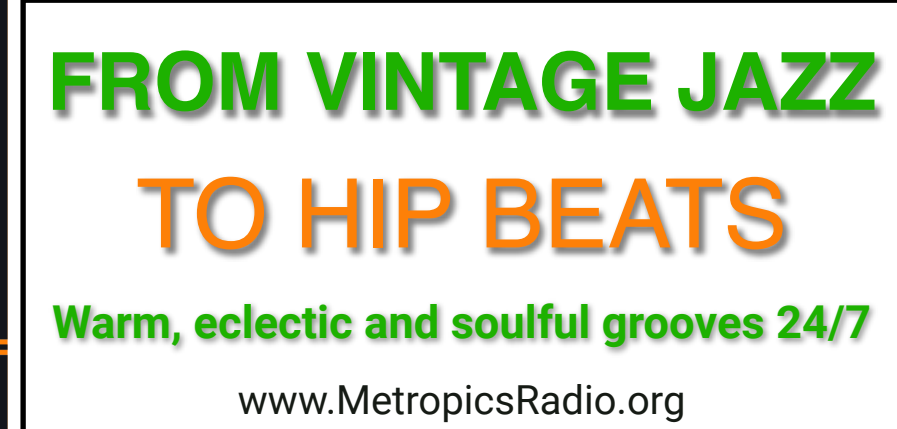

A Sonos System cannot access Metropics Radio directly. These instructions are for a workaround where the Tunein music streaming service is used as an intermediary.

The Sonos application on you computer can see two versions of Tuneln. The old version has a black and white icon and is called **Tuneln**. The new version has a black and turquoise icon and is called **Tuneln (New)**. To use the Sonos app on your computer to add Metropics Radio to your Sonos System you have to use the old version of Tunein.

## A) Add TuneIn to Sonos using your Computer

- 1. Open the **Sonos** app on your Computer.
- 2. Click on the Manage menu, then click on Service Settings.
- 3. On the **Service Settings** screen, click on the + to add a new service.
- 4. On the Add a Service screen, click on TuneIn (<u>not TuneIn (New</u>)), then on Next.
- 5. On the **Add TuneIn** screen, click on **Set up TuneIn**.
- 6. On the **Setup Complete** screen, click on **Done**.
- 7. Back on the **Service Settings** screen, you can see that **TuneIn** has been added. **TuneIn (New)** may also be there. It is okay to have both versions of Tunein.
- 8. Close the Service Settings screen.

#### Below are all the screen shots to go with the above instructions.

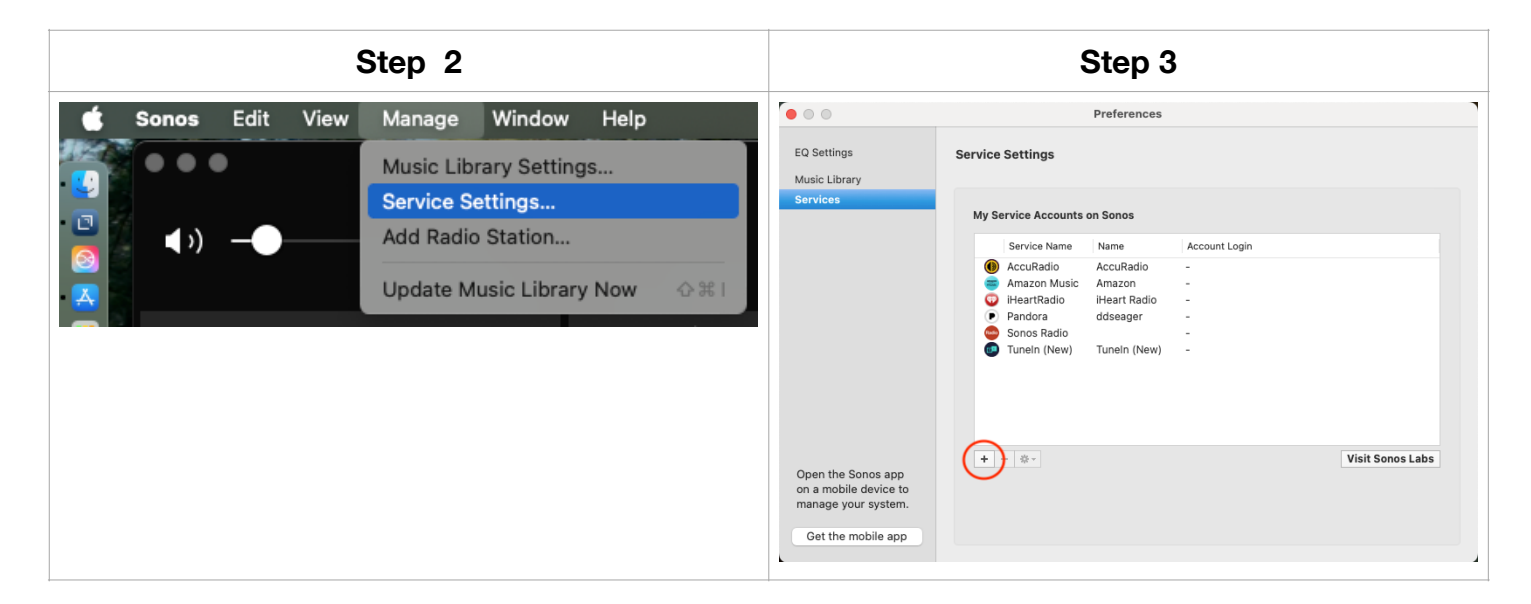

| Step 4                                                                                                    | Step 5                                                                                                    |  |  |  |  |
|----------------------------------------------------------------------------------------------------|----------------------------------------------------------------------------------------------------|--|--|--|--|
| Add a service                                                                                                    | Add a service                                                                                                    |  |  |  |  |
| Available services<br>Select the service you would like to add to your Sonos system.<br>Soundsuit.fm<br>Soundtrack<br>Spotify<br>storePlay<br>Storytel<br>Sveriges Radio<br>The Lot Radio<br>The Lot Radio<br>TIDAL<br>toníque<br>Tribe of Noise<br>Triple M<br>Tuneln<br>Tuneln (New)<br>Tunify for Business<br>Yogi Tunes<br>YouTube Music | Add TuneIn TuneIn brings together AM & FM radio from around the world in one free app, including live sports, music, news, and podcasts. |  |  |  |  |
| Cancel Back Next Step 6                                                                                                    | Cancel Back Next Step 7                                                                                                    |  |  |  |  |
| Add a service                                                                                                    | O     Preferences                                                                                                    |  |  |  |  |
| Setup Complete<br>TuneIn is now set up on your Sonos system.                                                                                                    | Open the Sonos app on a mobile device to manage your system.         Get the mobile app                                                  |  |  |  |  |
| Cancel Back Done                                                                                                    |                                                                                                    |  |  |  |  |

## B) Add Metropics Radio to Sonos using your Computer

- 1. Open the **Sonos** app on your Computer.
- 2. Click on the Manage menu, then click on Add Radio Station.
- 3. On the **Add Radio Station** screen, type the following into the **Streaming URL** field http://streaming.live365.com/a56368?l (the last character is a lower case L)
- 4. Enter **Metropics Radio** into the **Station Name** field, then click **OK**.
- 5. Metropics Radio is now added to My Radio Stations under TuneIn.

### Below are all the screen shots to go with the above instructions.

| Step 2                                                                                                    |                                                         | Step 3 & 4                                                                                                    |                    |            |                            |       |
|----------------------------------------------------------------------------------------------------|---------------------------------------------------------|----------------------------------------------------------------------------------------------------|--------------------|------------|----------------------------|-------|
| <ul> <li>Sonos Edit View Manage Window</li> <li>Music Library Set<br/>Service Settings</li> <li>Add Radio Station</li> <li>Update Music Lib</li> <li>System</li> </ul> | Help<br>tings<br>rary Now ☆ 発 I<br>Now Playing (Den + 1 | Add a Radio Station<br>Enter information for the new radio station.<br>The new radio station will be added to Tuneln ><br>Streaming URL<br>http://streaming.ive365.com/a56368?1<br>Station Name<br>Metropics Radio<br>Cancel | My Radio Stations. |            |                            |       |
| Step 5A                                                                                                    |                                                         | Step 5B                                                                                                    |                    |            | Step 5C                    |       |
| Select a Music Source                                                                                                    |                                                         | < 💷 Tuneln                                                                                                    | Music              | <          | My Radio Stations          | Music |
| Sonos Favorites                                                                                                    | >                                                       | My Radio Stations                                                                                                    | >                  | ((*)) CNN  | ı                          |       |
| Music Library                                                                                                    | >                                                       | My Radio Shows                                                                                                    | >                  | ((*)) Emis | soras Musicales            |       |
| Radio Sonos Radio                                                                                                    | >                                                       | Local Radio (Bradenton)                                                                                                    | >                  | ((+)) KEX  | P-FM 90.3 (Eclectic Music) |       |
| AccuRadio                                                                                                    | >                                                       | Tuneln Recommends                                                                                                    | >                  | ((+)) KPA  | C 88.3 (Classical Music)   |       |
| Amazon Music                                                                                                    | >                                                       |                                                                                                    |                    | ((+)) Metr | ropics Radio               |       |
| iHeartRadio                                                                                                    | >                                                       |                                                                                                    |                    |            |                            |       |
| Pandora                                                                                                    | >                                                       |                                                                                                    |                    |            |                            |       |
| Tuneln                                                                                                    | >                                                       |                                                                                                    |                    |            |                            |       |
| Sonos Playlists                                                                                                    | >                                                       |                                                                                                    |                    |            |                            |       |